## Unterwegs mit Dir! Ein Weg für Firmlinge und Pat:innen Treffling & Gallneukirchen

#### Hinweise:

- Der Weg beginnt bei der Pfarrkirche Treffling und endet auch dort kalkuliert mindestens 1,5 Stunden ein!
- Bei der Wanderung leitet euch die Handy-App "espoto". Sie zeigt euch den Weg und stellt euch immer wieder Aufgaben.
- Am Ende der Aufgaben gibt es öfters Infos zum weiteren Weg also immer fertig lesen 🥹
- Es handelt sich dabei um eine seriöse Anwendung, bei der alles **mit den geltenden** Datenschutzrichtlinien konform geht.
- Lest euch am besten bereits zu Hause alles gut durch, damit ihr dann problemlos starten könnt.
- Tragt gutes Schuhwerk und nehmt ev. etwas zum Trinken/Essen mit.
- Die App funktioniert mit GPS. Nicht jedes Handy hat eine exakte GPS-Funktion. Es bleibt aber alles auf Wander-/Waldwegen.
- Wichtig: Stell sicher, dass eure Handys voll aufgeladen sind! Die App braucht viel Akku!

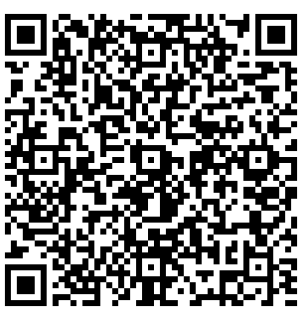

# C

#### Vorbereitung:

| Schritt 1:                                                                                                    | Schritt 2:                                                                                                    | Schritt 3:                                                                                                    | Schritt 4:                                                                                                    | Schritt 5:                                                                                                    |
|----------------------------------------------------------------------------------------------------|----------------------------------------------------------------------------------------------------|----------------------------------------------------------------------------------------------------|----------------------------------------------------------------------------------------------------|----------------------------------------------------------------------------------------------------|
| Bitte ladet Euch die<br>App " <b>espoto serious</b><br><b>games</b> " auf euer<br>Handy. Dafür könnt ihr<br>entweder den QR-<br>Code scannen oder die<br>App direkt im<br>Playstore/<br>Appstore<br>herunterladen. | Stellt bitte sicher,<br>dass euer <b>GPS</b><br>eingeschaltet<br>ist und die Espoto-<br>App <b>Zugriff</b> darauf<br>hat!                                                                                          | Wählt nun<br>"Gastzugang" aus.<br>Somit müsst ihr<br>euch nicht mit<br>einer Mailadresse<br>registrieren.                                                      | Bitte gebt nun<br>unbedingt den <b>Vor-<br/>und Nachnamen</b><br>des Firmlings an –<br>damit wir euch<br>eindeutig zuordnen<br>können. | Scannt nun den QR-<br>Code um zum Spiel<br>zu gelangen.                                                                                                    |
|                                                                                                    | Darf "espoto 2" deinen<br>Standort verwenden?<br>This application requires location<br>secrets stoundoct tasks and urwel<br>secrets stoundoct tasks and urwel<br>secrets stoundoct tasks and urwel<br>while activ. | Login<br>Bite melden Sie sich an oder fahren Sie<br>voorst mit einem Gastzugang fort.<br>E-Mail<br>Passwort<br>Einloggen<br>Bisson vergessen?<br>Einloggen mit | Gastzugang<br>Mit welchem Benutzernamen<br>möchten Sie spielen?<br>Max Mustermann<br>Abbrechen                                         | Eventauswahl<br>Gehen Sie zum Hauptspiel oder wählen<br>Sie ein Event aus der Eventliste.<br>The Mystery Cloud<br>Zur Eventliste gehen<br>Alternativ können Sie auch ein Event<br>durch das Scannen eines Event-QR-<br>Codes beitreten. |

Ihr werdet nun gebeten ein Foto von Euch als Team aufzunehmen und einen Gruppennamen festzulegen.

#### Auf der Rückseite findet ihr die Anleitung zur App!

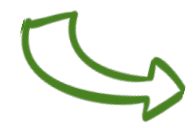

#### Los geht's:

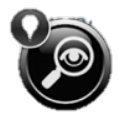

Die schwarzen Symbole sind TabSpots. Zu Beginn eurer Reise ist nur der erste TabSpot (Pfarrkirche Treffling) sichtbar.

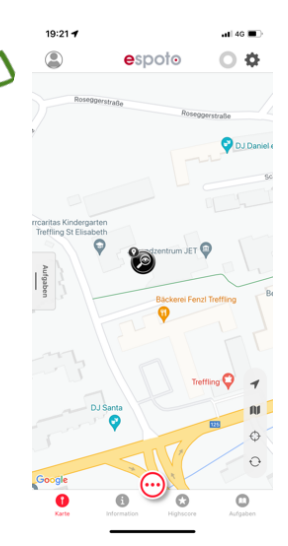

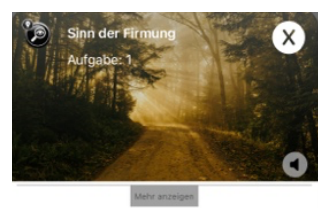

Seid ihr nahe genug an einem TabSpot (ca. 25 Meter) wird eine neue Aufgabe freigeschaltet. Sollte die Aufgabe nicht automatisch aufscheinen, drückt einfach auf den jeweiligen TabSpot.

ommen an der ersten Station! Hier vor der Pfarrkirche in Treffling geht es um den tieferer Sinn der Firmung, einem bedeutsamer Sakrament im christlichen Glauben.

Erledigt die Aufgaben, um den jeweils nächsten TabSpot auf der Karte freizuschalten und macht euch auf den Weg dorthin.

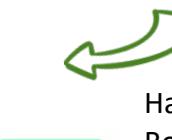

Haltet euch an die Karte und die TabSpots um einen guten Überblick über die Route zu behalten. Das Vergrößern und Verkleinern der Karte ist mit den Fingern möglich.

Eine Übersicht der Aufgaben findet ihr im Menüpunkt "Aufgabe".

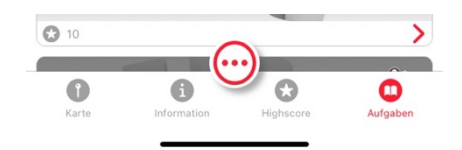

### Aufgabenmodus

espoto

19:28 🕣

Aufgaben

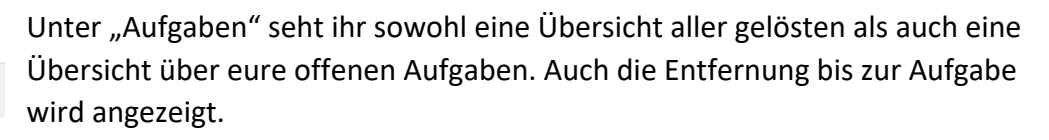

Wenn ihr auf eine Aufgabe klickt, könnt ihr die Anleitung (nochmal) lesen. Das geht natürlich nur, wenn ihr in der Nähe dieser Aufgabe seid.

#### Wir wünschen euch einen schönen und spannenden gemeinsamen Weg!

## Das Firmteam der Pfarrgemeinden **Treffling & Gallneukirchen**

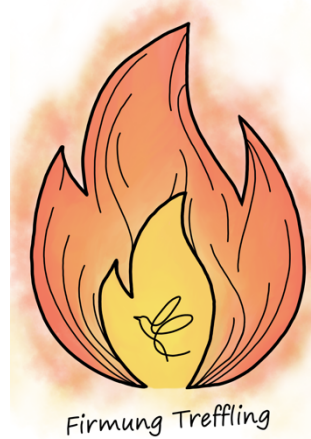

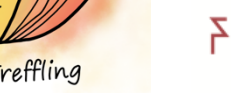

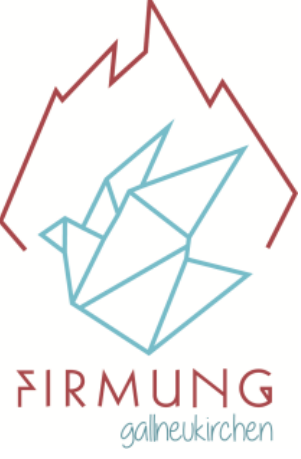